## How to Check if Your Company is an IPC Member

- 1. Sign In
- 2. Navigate to the MyIPCEDGE or Dashboard tab.

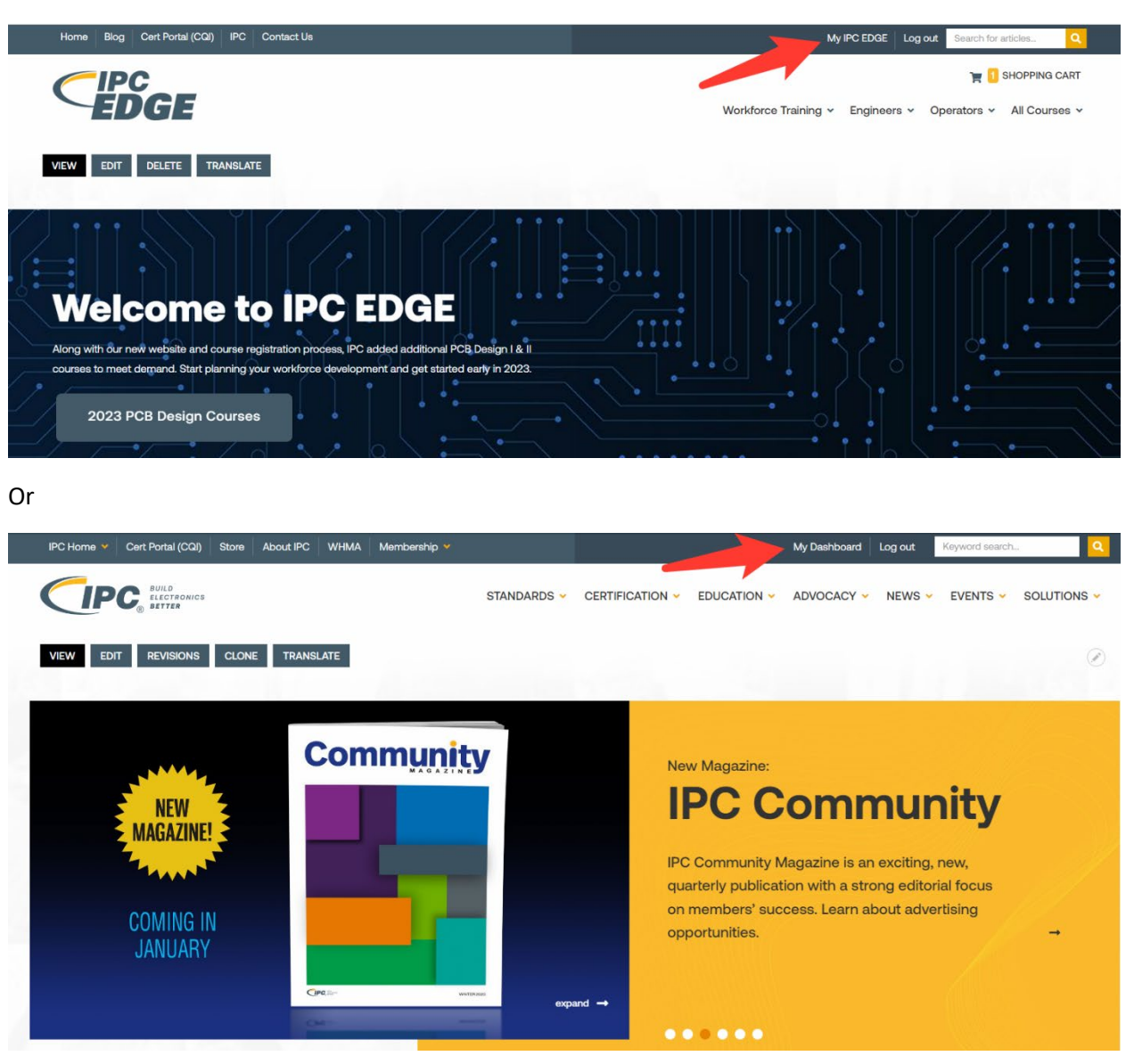

(continued)

3. View My IPC Profile and check for a membership expiration.

| IPC Home 👻 Cert Portal (CQI) Store About IPC WHMA Membership 💙                                                                          |                             | My Dashboard Log out Keyword search                                                           |
|----------------------------------------------------------------------------------------------------|-----------------------------|-----------------------------------------------------------------------------------------------|
|                                                                                                    | STANDARDS - CERTIFICATION - | EDUCATION - ADVOCACY - NEWS - EVENTS - SOLUTIONS -                                            |
| My IPC Profile                                                                                                    |                             | Membership expires 12/31/2023<br>IPC employees at your location have earned 24 certifications |
| MY DASHBOARD MY IPC PROFILE MY IPC EDGE                                                                                                 |                             |                                                                                               |
| COREY LYNN<br>Company Company Company Primary Address<br>3000 Lakeside Drive, Suite 105N<br>Bannockburn, IL 60015-1249<br>United States |                             |                                                                                               |
| Job Title<br>Marketing Director-Education<br>Job Function<br>Director<br>Department Function<br>Marketing                               |                             |                                                                                               |
| Receive Email Updates from IPC                                                                                                    |                             |                                                                                               |

4. Click the gear icon and select Change Company.

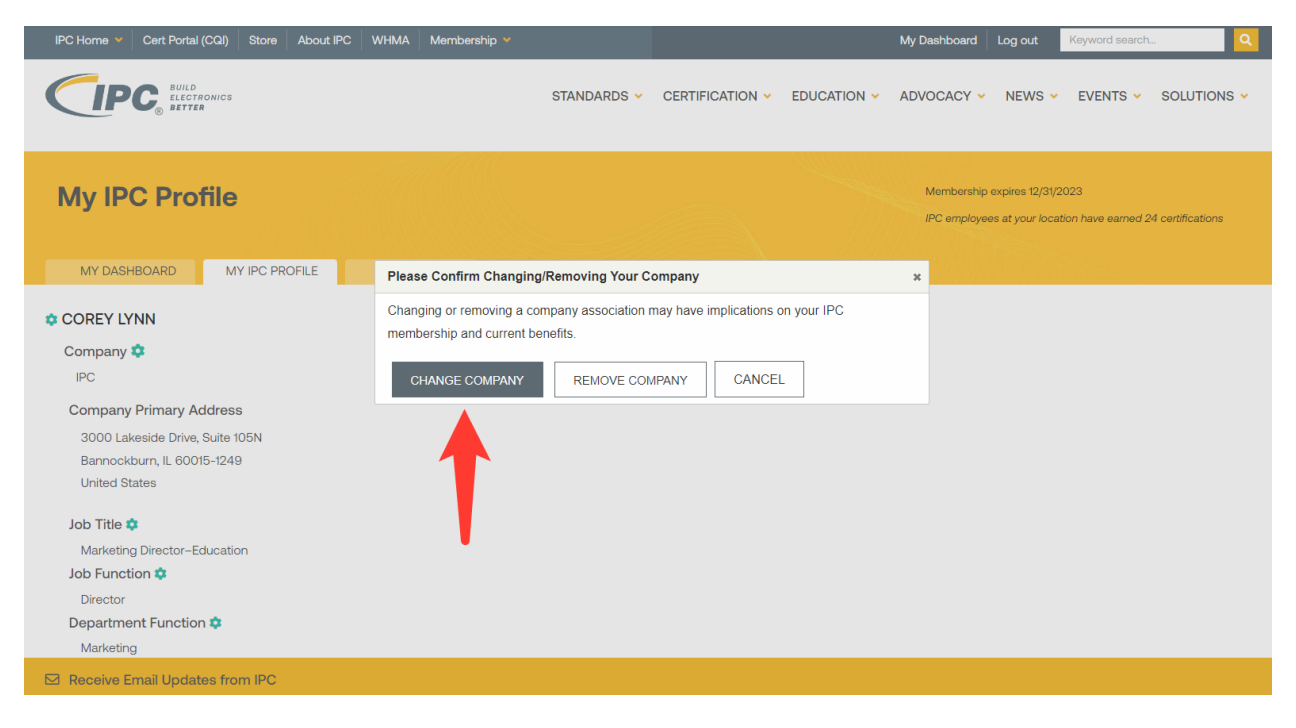

5. Search for your company. Narrow your search by using the zip code or the specific address of your company site. Combined search terms are not supported. If you need help contact us at: contact.us.ipc.org or +1-847-615-7100.

| IPC Home 👻 Cert Portal (CQI) Store About IPC WHMA Membership 🗙 |       | 🖋 Change Your Company                                                                                                    |  |
|----------------------------------------------------------------|-------|----------------------------------------------------------------------------------------------------|--|
| CIPC, BULD<br>Rectioned                                        | STANE | Search by company name, street address, city, state/province, country -OR- by zip/postal code. Searching by a combination of terms is NOT<br>supported at this time.<br>If you can't find your company location, please email contact.us@ipc.org or call +1-847-816-7100. |  |
| My IPC Profile                                                 |       |                                                                                                    |  |
| MY DASHBOARD MY IPC PROFILE MY IPC EDGE                        |       |                                                                                                    |  |
| COREY LYNN                                                     |       |                                                                                                    |  |
| Company 🔹                                                      |       |                                                                                                    |  |
| IPC                                                            |       |                                                                                                    |  |
| Company Primary Address                                        |       |                                                                                                    |  |
| 3000 Lakeside Drive, Suite 105N                                |       |                                                                                                    |  |
| Bannockburn, IL 60015-1249                                     |       |                                                                                                    |  |
| United States                                                  |       |                                                                                                    |  |
| Job Title 💠                                                    |       |                                                                                                    |  |
| Marketing Director-Education                                   |       |                                                                                                    |  |
| Job Function 🌣                                                 |       |                                                                                                    |  |
| Director                                                       |       |                                                                                                    |  |
| Department Function 🌣                                          |       |                                                                                                    |  |
| Marketing                                                      |       |                                                                                                    |  |
| Receive Email Updates from IPC                                 |       |                                                                                                    |  |

## 6. Select your company from the list.

| IPC Home V Cert Portal (CQI) Store About IPC WHMA Membership V                                     |       | 🖋 Change Your Company X                                                                                                    |
|----------------------------------------------------------------------------------------------------|-------|----------------------------------------------------------------------------------------------------|
|                                                                                                    | STANE | Search by company name, street address, city, state/province, country -OR- by zip/postal code. Searching by a combination of terms is NOT<br>supported at this time.<br>If you can't find your company location, please email contactus@jpcorg or call +1-847-615-7100.                                                                                                    |
| My IPC Profile                                                                                     |       | CODE Control Control   |
| MY DASHBOARD MY IPC PROFILE MY IPC EDGE                                                            |       | CCA (3000 Lakeside Dr Ste 3095 Barnockburn, Illinois United States, 60015-1249)<br>CCA (3000 Lakeside Dr Ste 3095 Barnockburn, Illinois United States, 60015-1249)<br>Discover Financial Services (2500 Lake Cock Read Riverwoods, Illinois United States, 60015)<br>E-Shaddal Jucksfrain (Sth Mar III) Ala Naga Main Brad Kommanochahl Illabiali West Bancalona Kernataka, Bancalon India, 560015)                                                                                                    |
| PC<br>Company Primary Address                                                                      |       | Emersion Network Power (3000 Lakeside Dr Ste 308N Barnockkum, Illinois United States, 60015-1249)<br>Eternity Technology Corporation (1020 Milwaukee Ave Ste 308 Deerfeid, Illinois United States, 60015-3513)<br>Flaherty-Haines-Kittelson (1181 Lake Cook Rd Ste J Deerfeid, Illinois United States, 60015-5277)                                                                                                    |
| 3000 Lakeside Drive, Suite 105N<br>Bannockburn, IL 60015-1249<br>United States                     |       | GCG Risk Management Consultants, LLC (3 Parkway N Ste 500 Deerfield, Illinois United States, 60015-2567) GCG Risk Management Consultants, LLC (3 Parkway N Ste 500 Deerfield, Illinois United States, 60015-2567) IPC (3000 Lakeside Drive, Suite 105N Barnockburn, Illinois United States, 60015-1249) OR Name (19) URDON Linetation (19) Dear (2011) Entransations (19) Linetation (19) Dear (19) Dear (19 |
| Job Title &<br>Marketing Director-Education<br>Job Function &<br>Director<br>Department Function & |       | InC: Unapplietr (2000 Laterido Unive, Stati Notin Samooburu, Illinois Unitod States, 60016)<br>IEC Coupen Generator Demo (2000 Laterido Er Barnockuru, Illinois United States, 60015)<br>Leica Microsystems Inc. (2345 Waukegan Rd Barnockburu, Illinois United States, 60015-1515)<br>Lymn Industrier (644 Orchard St Deerfleid, Illinois United States, 60015)<br>Marsi Ltd. (141) Lake Cock Rd Deerfleid, Illinois United States, 60015)<br>Morgan Stanley (2500 Lake Cock Road, 100 South Riverwoods, Illinois United States, 60015)                                                                                                    |
| Marketing  Receive Email Updates from IPC                                                          |       | Process Heading Magazine (IBS N Phrysiten Rd Sta 205 DearHidt, Illinois United States, 60015-4981) Raphael Consulting (I127 Stratford Rd DearHidt, Illinois United States, 60015-2822)                                                                                                    |

7. You are now associated with your company. If your company is a member, you have access to member benefits including the free ESD and Safety courses. See How to Access Member courses for more information.